CICS® Universal Client Configuration

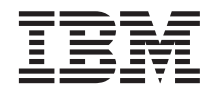

# Configuring CICS Universal Client for AIX $^{\ensuremath{\mathbb{R}}}$ for Communications Server

CICS® Universal Client Configuration

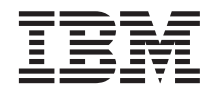

# Configuring CICS Universal Client for AIX $^{\ensuremath{\mathbb{R}}}$ for Communications Server

# Contents

| Chapter 1. Overview                        | . 1 |
|--------------------------------------------|-----|
| Chapter 2. Software checklist              | . 3 |
| Chapter 3. Definitions checklist           | . 5 |
| Chapter 4. Matching definitions            | . 7 |
| Chapter 5. Sample configuration            | . 9 |
| VTAM                                       | . 9 |
| NETID                                      | . 9 |
| PU, XID, and LU.                           | . 9 |
| APPL                                       | 10  |
| LogMode                                    | 10  |
| CICS Transaction Server for OS/390 Version |     |
| 1.3                                        | 10  |
| CICS Universal Client for AIX Version 3.1  | 12  |
| IBM eNetwork Communications Server for     | 1~  |
| AIX Version 5.0                            | 1/  |
| Define Node Definition                     | 15  |
|                                            | 10  |
| Define DLCs                                | 16  |
| Define Ports                               | 17  |
| Define Link Stations                       | 18  |

| Define LU 6.2 Local LUDefine LU 6.2 Partner LUDefine LU 6.2 ModeDefine Partner LU 6.2 Location |   | 19<br>20<br>21<br>22 |
|------------------------------------------------------------------------------------------------|---|----------------------|
| Chapter 6. Testing your configuration .                                                        |   | 23                   |
| Chapter 7. CICS Universal Client Telnet terminal support                                       |   | 25                   |
| Chapter 8. Security implementation Preparing link security for our sample                      | • | 27                   |
| configuration.                                                                                 |   | 27                   |
| Signon capable terminals                                                                       |   | 28                   |
| Running CICS Universal Client applications                                                     |   |                      |
| with link security                                                                             | • | 28                   |
| Chapter 9. Useful commands and utilities                                                       |   | 29                   |
| lslpp -l "sna.*" command                                                                       |   | 29                   |
| APPC session status                                                                            | • | 29                   |
| Appendix. Trademarks                                                                           |   | 31                   |

# **Chapter 1. Overview**

The sample configuration in Figure 1 consists of a CICS Universal Client for AIX Version 3.1 acting as a client gateway for TN3270 clients. The client gateway connects to CICS Transaction Server for OS/390 Version 1.3 through APPC provided by IBM eNetwork Communications Server for AIX Version 5.0 on the client gateway and VTAM on the CICS server.

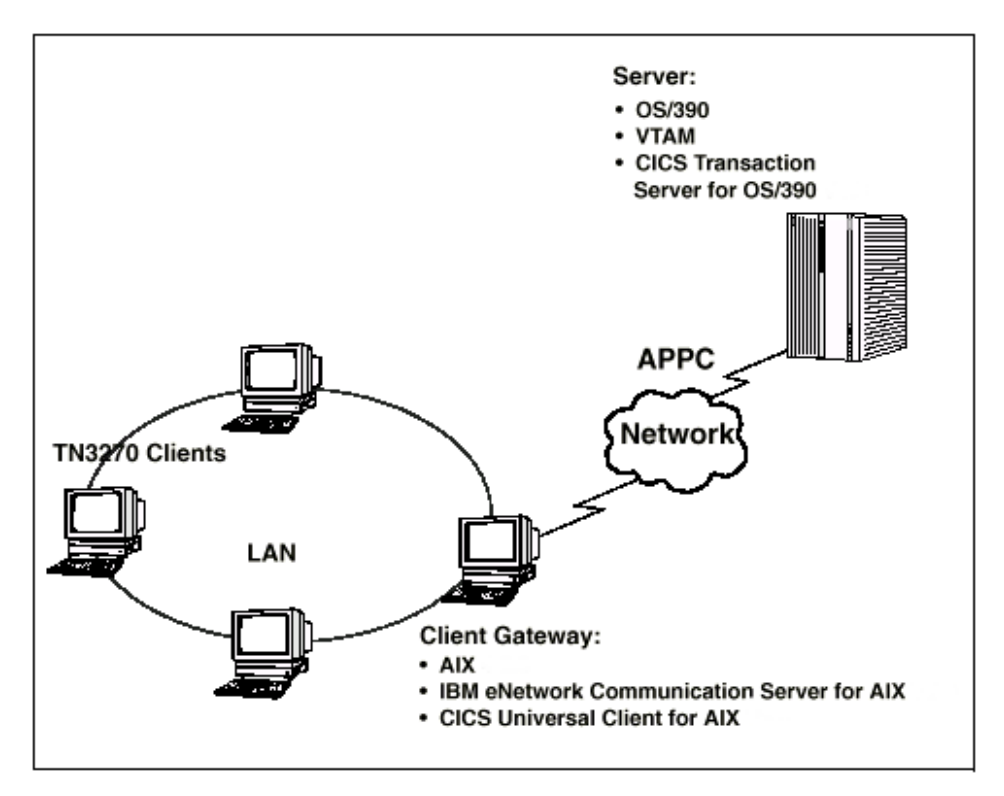

Figure 1. CICS Universal Client for AIX connected to TS Version 1.3 through APPC

In this document we cover the following topics:

- "Chapter 2. Software checklist" on page 3
- "Chapter 3. Definitions checklist" on page 5
- "Chapter 4. Matching definitions" on page 7
- "Chapter 5. Sample configuration" on page 9
- "Chapter 6. Testing your configuration" on page 23
- "Chapter 7. CICS Universal Client Telnet terminal support" on page 25

## Overview

- "Chapter 8. Security implementation" on page 27
- "Chapter 9. Useful commands and utilities" on page 29

# Chapter 2. Software checklist

The levels of software we used in the sample configuration are not necessarily the latest levels available. Check the relevant products for levels of compatible software.

We used the following software on the CICS server:

- OS/390 Version 2.6
  - Includes VTAM Version 4.5
- CICS Transaction Server for OS/390 Version 1.3

We used the following software on the client gateway:

- AIX Version 4.3.0
- CICS Universal Client for AIX Version 3.1
- IBM eNetwork Communications Server for AIX Version 5.0
- Java Runtime Environment (JRE) Version 1.1.8 for AIX (necessary for running the configuration tool and other tools.)

We used the following software on the TN3270 clients:

- Windows NT Workstation Version 4.0, or AIX Version 4.3.0
- TN3270

# Software checklist

# Chapter 3. Definitions checklist

Before you configure the products, we recommend that you acquire definitions for the parameters listed below. Reference keys, for example, **1** are assigned to definitions that must contain the same value in more than one product.

- VTAM
  - NETID 1
  - PU 2
  - LU 3
  - XID 4
  - Token Ring destination address **5**
  - APPL 6
  - LogModeE 7
- CICS Transaction Server for OS/390
  - ISC System Initialization Table (SIT) override
  - NetName 3
  - APPLID 6
  - DFHISC group
  - Modename in the LU6.2 sessions definition **7**
- CICS Universal Client for AIX Version 3.1
  - Local LU name 3
  - Partner LU name 8
  - Mode name **7**
- IBM eNetwork Communications Server for AIX Version 5.0
  - Node
    - Control Point Alias 2
  - DLC
  - Port
  - Link Station
    - Adjacent node MAC address **5**
  - Independent LU Type 6.2
    - LU Alias
    - LU name 3
  - LU 6.2 Partner LU

# **Definitions checklist**

- Alias
- Fully qualified LU name 1.6
- LU 6.2 Mode
  - Name 7

# **Chapter 4. Matching definitions**

In the sample configuration a number of definitions must match. Table 1 shows the definitions that must be the same. The Example column shows the values we used in our configuration (see "Chapter 5. Sample configuration" on page 9).

| Ref:<br>Key | VTAM                                 | CICS<br>Transaction<br>Server | IBM eNetwork<br>Communications<br>Server for AIX             | Client configuration | Example          |
|-------------|--------------------------------------|-------------------------------|--------------------------------------------------------------|----------------------|------------------|
| 1           | NETID                                | _                             | First part of fully<br>qualified LU name in<br>Partner LU    | _                    | GBIBMIYA         |
| 2           | PU                                   |                               | Control Point alias in Node Definition                       | _                    | SC02128          |
| 3           | LU                                   | Netname                       | LU Name/LU alias in<br>independent LU Type<br>6.2            | Local LU name        | SC02128I         |
| 4           | XID                                  | _                             | Last five digits of<br>Node identifier in<br>Node Definition | _                    | 05d <b>02128</b> |
| 5           | Token Ring<br>destination<br>address | _                             | Adjacent node MAC<br>address in Link<br>Station              | _                    | 400009ff07a1     |
| 6           | APPL                                 | APPLID                        | Second part of fully<br>qualified LU name in<br>Partner LU   |                      | IYCQCTS5         |
| 7           | LogMode                              | Modename                      | Name in Mode                                                 | Mode name            | LU62PS           |
| 8           | _                                    | _                             | —                                                            | Partner LU name      | CICSTS13         |

Table 1. Matching Definitions

# Matching definitions

# Chapter 5. Sample configuration

In this section we present examples of each of the definitions mentioned in "Chapter 3. Definitions checklist" on page 5. The values highlighted in the figures refer to the Example column of Table 1 on page 7.

## VTAM

In this section we present the VTAM definitions required for accessing the server across the network.

#### NETID

Define the NETID **1** for your network node in the VTAM start command for your VTAM system. Figure 2 shows the NETID we used in our sample configuration.

```
:::
NETID=GBIBMIYA, 1
:::
```

Figure 2. VTAM: NETID definition

#### PU, XID, and LU

Figure 3 shows the VTAM PU **2**, XID **4**, and LU **3** definitions for our Client gateway. These are the definitions for the Client gateway known to the VTAM system we used in the sample configuration. The XID consists of two parts. The block number, IDBLK, is the first three digits, and the node number, IDNUM, is the last five digits.

Figure 3. VTAM: PU, XID, and LU definitions

The LU SC02234I 3 is an independent LU6.2 definition.

#### APPL

Figure 4 shows the VTAM APPL 6 definition for the CICS Transaction Server for OS/390 required for the sample configuration.

```
AP26CICS VBUILD TYPE=APPL 6
*
IYCQCTS5 APPL AUTH=(ACQ,PASS,VPACE),VPACING=0,EAS=29,PARSESS=YES,
SONSCIP=YES,MODETAB=MTCICS
*
```

Figure 4. VTAM: APPL definition

We used LU6.2 parallel sessions (PARSESS=YES) rather than single sessions.

### LogMode

Figure 5 shows the VTAM LogMode **7** definition required for the CICS Universal Client to connect to the CICS Transaction Server for OS/390.

```
LU62PS MODEENT LOGMODE=LU62PS, 7
TYPE=0,
                 ONLY TYPE RECOGNISED
FMPROF=X'13',
                 SNA
TSPROF=X'07',
                 SNA
PRIPROT=X'B0',
               PRIMARY PROTOCOL
SECPROT=X'B0',
               SECONDARY PROTOCOL
COMPROT=X'79A5', COMMON PROTOCOL
SSNDPAC=X'00',
SRCVPAC=X'00'.
RUSIZES=X'8989', RUSIZES IN-4096 OUT-4096
PSNDPAC=X'00',
PSERVIC=X'06020000000000000122F00
```

Figure 5. VTAM: LogMode definition

#### CICS Transaction Server for OS/390 Version 1.3

Figure 6 on page 11 and Figure 6 on page 11 show, respectively, the connection and session definitions for our configuration.

```
OBJECT CHARACTERISTICS
                                                                                     CICS RELEASE = 0530
  CEDA View Connection( C028 )
   Connection : CO28
   Group : C029
DEscription : CONNECTION DEFINITION FOR LU SC021281
  CONNECTION IDENTIFIERS
   Netname : SC02128I 3
   INDsys
  REMOTE ATTRIBUTES
   REMOTESYSTem :
   REMOTEName
                      :
   REMOTESYSNet :

    ACcessmethod : Vtam
    Vtam
    IRc | INdirect | Xm

    PRotocol : Appc
    Appc
    Lu61 | Exci

    Conntype :
    Generic | Specific

    SInglesess : No
    No | Yes

    DAtastream : User
    User | 3270 | SCs | STrfield | Lms

    + RECordformat : U
    U
    V

  CONNECTION PROPERTIES
                                                                               SYSID=YCQ5 APPLID=IYCQCTS5
PF 1 HELP 2 COM 3 END
                                                   6 CRSR 7 SBH 8 SFH 9 MSG 10 SB 11 SF 12 CNCL
```

Figure 6. CICS TS Version 1.3: Connection definition

| OBJECT CHARACTERISTICS       | CICS RELEASE = 0530                          |
|------------------------------|----------------------------------------------|
| CEDA View Sessions( LU62PS ) |                                              |
| Sessions : LU62PS            |                                              |
| Group : CO28                 |                                              |
| DEscription :                |                                              |
| SESSION IDENTIFIERS          |                                              |
| Connection : C028            |                                              |
| SESSName :                   |                                              |
| NETnameg :                   |                                              |
| MOdename : LU62PS 7          |                                              |
| SESSION PROPERTIES           |                                              |
| Protocol : Appc              | Appc   Lu61   Exci                           |
| MAximum : 008 . 004          | 0-999                                        |
| RECEIVEPfx :                 |                                              |
| RECEIVECount :               | 1-999                                        |
| SENDPfx :                    |                                              |
| SENDCount :                  | 1-999                                        |
| SENDSize : 00256             | 1-30720                                      |
| + RECEIVESize : 00256        | 1-30720                                      |
|                              | 1 30/20                                      |
|                              | SYSID=YCO5 APPLID=IYCOCTS5                   |
|                              |                                              |
| PE 1 HELP 2 COM 3 END        | 6 CRSR 7 SBH 8 SEH 9 MSG 10 SB 11 SE 12 CNCL |
|                              |                                              |

Figure 7. CICS TS Version 1.3: Sessions definition

## **CICS Universal Client for AIX Version 3.1**

You use the CICS Universal Client's configuration tool to define the settings for SNA communication. The configuration tool generates the CTG.INI file, which is located, by default, in the /usr/lpp/cicscli/bin directory. If you need to use a configuration file other than the default, use the cicscli /f=*filename* command to specify the file you want. The CICS Universal Client uses the CTG.INI file to establish a connection to a CICS server.

For information on using the configuration tool, refer to your *CICS Universal Client Administration* book.

You need to define the following **Server** configuration settings (see Figure 8 on page 13):

#### Server name

An arbitrary name for a particular CICS server.

#### Description

An arbitrary description for the CICS server.

#### **Network protocol**

The protocol for communication with the CICS server, in this case, SNA.

#### Partner LU name 8

The LU Name of the server as it is known to the APPC configuration at the CICS Universal Client. This must be an eight-character alias name; see the description of **Use LU alias names** below.

#### Local LU name 3

The name of a local LU to be used when connecting to the server. The same LU can be used for all server connections.

#### Mode name 7

The mode name to be used when connecting to the server.

#### Use LU alias names

This setting enables the Partner LU name and Local LU name to be specified as alias names instead of real LU names. This means, for example, that it is possible to switch between servers without stopping the CICS Universal Client. For CICS Universal Client for AIX, alias names must be used.

The *CICS Universal Client Administration* book and the configuration tool's online help provide descriptions of the configuration settings for CICS Universal Client.

| 🕲 IBM CICS Transaction Gateway Configuration Tool                                                                                                    |                                                                                                    |                                                          |                                                                    |                                                                                                    |  |  |
|----------------------------------------------------------------------------------------------------|----------------------------------------------------------------------------------------------------|----------------------------------------------------------|--------------------------------------------------------------------|----------------------------------------------------------------------------------------------------|--|--|
| <u>F</u> ile <u>T</u> ools <u>H</u> elp                                                                                                    |                                                                                                    |                                                          |                                                                    |                                                                                                    |  |  |
| <u>à</u> 🖌 à                                                                                                    | 🎾 🖏                                                                                                    | 1                                                        | 眢                                                                  |                                                                                                    |  |  |
| Java Gateway     TCP     TCP     TTP     TTPS     Client     TTPS     Client     CICSTS13 (TCP62)     Workload Manager     Server Groups     Programs | Server connection<br>Server name<br>Description<br>Initial transac<br>Model termina<br>Network proto<br>SNA settings<br>Partner LU na<br>Local LU nam<br>Mode name | ion<br>al definition<br>col<br>me CICS<br>re SCO<br>LUG: | CICSE<br>DICST<br>USE<br>SNA<br>SE LU all:<br>STS13<br>2128<br>2PS | ESA<br>TS for OS/390 Version 1.3<br>a Windows credentials for security<br>a upper case security<br>as names<br>Undo Changes |  |  |

Figure 8. configuration tool settings for Communications Server

Figure 9 shows an excerpt from the resultant CTG.INI file.

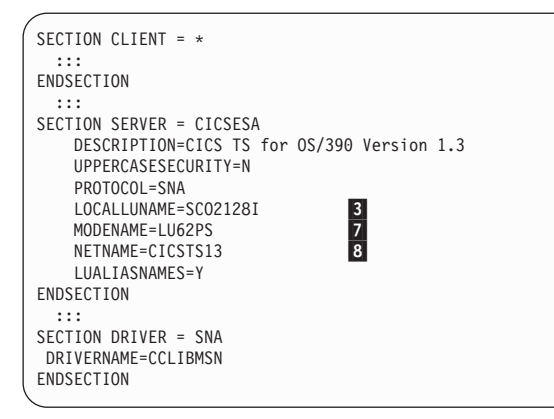

Figure 9. CICS Universal Client for AIX CTG.INI file Definitions

## **IBM eNetwork Communications Server for AIX Version 5.0**

The following IBM eNetwork Communications Server for AIX resources are required for the CICS Universal Client for AIX to communicate with the CICS Transaction Server for OS/390:

- Node Definition
- Connectivity
  - Data link controls (DLCs)
  - Ports
  - Link Stations
- LU 6.2 Configuration
  - LU 6.2
  - LU 6.2 Partner LU
  - LU 6.2 Mode

To define the above resources, follow the steps in the following sections:

#### **Define Node Definition**

- 1. Enter smitty sna from a command shell.
- 2. Select Configure SNA Resources.
- 3. Select Local Node Resources.
- 4. Select Node Definition.
- 5. Fill in the fields as indicated in Figure 10.

|                                                                                              | No                                                             | de Definition                    |                                                                                                    |                      |   |
|----------------------------------------------------------------------------------------------|----------------------------------------------------------------|----------------------------------|----------------------------------------------------------------------------------------------------|----------------------|---|
| Type or select<br>Press Enter AF                                                             | z values in entry fie<br>TER making all desire                 | lds.<br>ed changes.              |                                                                                                    |                      |   |
| * Control Poir<br>Description<br>* Fully-qualif<br>Node type<br>Node identif<br>Management S | nt alias<br>Fied Control Point nam<br>Fier<br>Gervices support | ne                               | [Entry Fields]<br>[SC02128] 2<br>[]<br>[GBIBMYA.SC02128]<br>NETWORK_NODE<br>[05d02128] 4<br>NORMAL | 1 . 2<br>+<br>X<br>+ |   |
| If BACK_LEVE                                                                                 | ΕL,                                                            |                                  |                                                                                                    |                      |   |
| Queue                                                                                        | NMV1s?                                                         |                                  | NO                                                                                                 | +                    |   |
| F1=Help<br>F5=Reset<br>F9=Shell                                                              | F2=Refresh<br>F6=Command<br>F10=Exit                           | F3=Cancel<br>F7=Edit<br>Enter=Do | F4=List<br>F8=Image                                                                                |                      | , |

Figure 10. IBM eNetwork Communications Server for AIX; Node Definition

## Sample configuration

## **Define DLCs**

- 1. Enter smitty sna from a command shell.
- 2. Select Configure SNA Resources.
- 3. Select Local Node Resources.
- 4. Select Connectivity.
- 5. Select DLCs, Ports and Link Stations.
- 6. Select Add Connectivity Resources.
- 7. Select Add Token Ring Resource.
- 8. Select Add Token Ring DLC.
- 9. Fill in the fields as indicated in Figure 11.

|                                                                                                    | Add D                                           | ILC                              |                                                       |                 |             |  |
|----------------------------------------------------------------------------------------------------|-------------------------------------------------|----------------------------------|-------------------------------------------------------|-----------------|-------------|--|
| Type or select va<br>Press Enter AFTER                                                              | lues in entry fields<br>making all desired      | changes.                         |                                                       |                 |             |  |
| * DLC name<br>Description<br>Negotiable link<br>Initially activ<br>Adapter Number<br>Maximum number | stations supported?<br>e?<br>of SAPs on the DLC |                                  | [Entry<br>[HOSTO1]<br>[]<br>YES<br>YES<br>[0]<br>[16] | y Fields]       | +<br>+<br># |  |
| F1=Help<br>F5=Reset<br>F9=Shell                                                                     | F2=Refresh<br>F6=Command<br>F10=Exit            | F3=Cancel<br>F7=Edit<br>Enter=Do | F4=<br>F8=                                            | =List<br>=Image |             |  |

Figure 11. IBM eNetwork Communications Server for AIX: DLC

## **Define Ports**

- 1. Enter smitty sna from a command shell.
- 2. Select Configure SNA Resources.
- 3. Select Local Node Resources.
- 4. Select Connectivity.
- 5. Select DLCs, Ports and Link Stations.
- 6. Select Add Connectivity Resources.
- 7. Select Add Token Ring Resource.
- 8. Select Add Token Ring port.
- 9. Fill in the fields as indicated in Figure 12.

|                                                                                                    | Add                                                                                                    | Port                             |                                                                                                    |                                  |  |
|----------------------------------------------------------------------------------------------------|----------------------------------------------------------------------------------------------------|----------------------------------|----------------------------------------------------------------------------------------------------|----------------------------------|--|
| Type or select va<br>Press Enter AFTER                                                                                                    | lues in entry fiel<br>making all desire                                                                                                    | ds.<br>d changes.                |                                                                                                    |                                  |  |
| <ul> <li>* Port name<br/>Description</li> <li>* DLC Name<br/>Local SAP addre<br/>Initially activ<br/>Use HPR on impl<br/>Use HPR link le<br/>Maximum receive<br/>Maximum number<br/>Local name<br/>XID retry count<br/>Frame retransmi<br/>Receive ack (T2</li> </ul> | ss<br>e?<br>icit links?<br>vel error recovery<br>BTU size allowed<br>of active links al<br>t (T1) timer (1=50<br>t limit<br>) timer (1=500ms) | ?<br>lowed<br>Oms)               | [Entry Fields]<br>[HOST01]<br>[J<br>[HOST01]<br>[04]<br>YES<br>NO<br>NO<br>[4105]<br>[255]<br>[]<br>[2]<br>[2]<br>[2]<br>[2]<br>[1] | + X<br>+ +<br>+ #<br>#<br>#<br># |  |
| F1=Help<br>F5=Reset<br>F9=Shell                                                                                                    | F2=Refresh<br>F6=Command<br>F10=Exit                                                                                                    | F3=Cancel<br>F7=Edit<br>Enter=Do | F4=List<br>F8=Image                                                                                                    |                                  |  |

Figure 12. IBM eNetwork Communications Server for AIX: Port

## **Define Link Stations**

- 1. Enter smitty sna from a command shell.
- 2. Select Configure SNA Resources.
- 3. Select Local Node Resources.
- 4. Select Connectivity.
- 5. Select DLCs, Ports and Link Stations.
- 6. Select Add Connectivity Resources.
- 7. Select Add Token Ring Resource.
- 8. Select Add Token Ring Link Station.
- 9. Fill in the fields as indicated in Figure 13.

| Add Link Sta                                                                                                    | ation                            |                                                                                                    |                             |
|----------------------------------------------------------------------------------------------------|----------------------------------|----------------------------------------------------------------------------------------------------|-----------------------------|
| Type or select values in entry fields.<br>Press Enter AFTER making all desired cha                                                                                                    | anges.                           |                                                                                                    |                             |
| <pre>[TOP] * Link station name Description * Port name Adjacent node Control Point name Adjacent node type Downsteam PU services supplied</pre>                                                                                                    |                                  | [Entry Fields]<br>[HOST01]<br>[]<br>[HOST01]<br>[]<br>LEARN_NODE<br>NONE                                                                                             | +<br>+<br>+                 |
| If SNA Gateway or DLUR,<br>Downstream PU name<br>If DLUR,<br>DLUS server name                                                                                                    |                                  | C]<br>C]                                                                                                    |                             |
| Local node id<br>Adjacent node id<br>Adjacent node MAC address<br>Adjacent node SAP address<br>Maximum BTU size to be sent<br>Host type<br>Request CP-CP sessions?<br>HPR supported?<br>Use HPR link-level error recovery?<br>Solicit SSCP sessions?<br>Remote node is a network node server<br>Link station role<br>Activation<br>XID retry limit<br>Frame retransmit (T1) timer (1=500ms)<br>Frame retransmit limit<br>Receive ack (T2) timer (1=500ms)<br>[BOTTOM] |                                  | [00000000]<br>[00000000]<br>[400009ff07a1] 5<br>[04]<br>[4105]<br>SNA<br>NO<br>NO<br>NO<br>NO<br>VES<br>NO<br>LS_SEC<br>BY_ADMINISTRATOR<br>[2]<br>[8]<br>[2]<br>[1] | X X X # + + + + + + # # # # |
| F1=Help F2=Refresh F<br>F5=Reset F6=Command F<br>F9=Shell F10=Exit F                                                                                                    | F3=Cancel<br>F7=Edit<br>Enter=Do | F4=List<br>F8=Image                                                                                                    |                             |

Figure 13. IBM eNetwork Communications Server for AIX: Link Station

## Define LU 6.2 Local LU

- 1. Enter smitty sna from a command shell.
- 2. Select Configure SNA Resources.
- 3. Select Local Node Resources.
- 4. Select LU6.2 Configuration.
- 5. Select LU6.2.
- 6. Select Add Independent LU Type 6.2.
- 7. Fill in the fields as indicated in Figure 14.

|                                                                                     | Add Independ                                  | ent LU Type 6.2                  |                                                                                           |             |   |
|-------------------------------------------------------------------------------------|-----------------------------------------------|----------------------------------|-------------------------------------------------------------------------------------------|-------------|---|
| Type or select<br>Press Enter AF                                                    | z values in entry fie<br>TER making all desir | lds.<br>ed changes.              |                                                                                           |             |   |
| * LU alias<br>List name<br>Description<br>* LU name<br>Support Sync<br>Additional L | point?<br>U properties                        |                                  | [Entry Fields]<br>[SC02128I] <b>3</b><br>[]<br>[ <b>SC02128I</b> ] <b>3</b><br>NO<br>NONE | +<br>+<br>+ |   |
| F1=Help<br>F5=Reset<br>F9=Shell                                                     | F2=Refresh<br>F6=Command<br>F10=Exit          | F3=Cancel<br>F7=Edit<br>Enter=Do | F4=List<br>F8=Image                                                                       |             | , |

Figure 14. IBM eNetwork Communications Server for AIX: Local LU

# Define LU 6.2 Partner LU

- 1. Enter smitty sna from a command shell.
- 2. Select Configure SNA Resources.
- 3. Select Local Node Resources.
- 4. Select LU6.2 Configuration.
- 5. Select LU6.2 Partner LU.
- 6. Select Add Partner LU.
- 7. Fill in the fields as indicated in Figure 15.

| $\bigcap$      |                                                                                                   | Add Partne                                  | er LU                            |                                                                      |                      |        |  |
|----------------|---------------------------------------------------------------------------------------------------|---------------------------------------------|----------------------------------|----------------------------------------------------------------------|----------------------|--------|--|
| Ty<br>Pr       | pe or select val<br>ess Enter AFTER                                                               | ues in entry fields<br>making all desired o | changes.                         |                                                                      |                      |        |  |
| *              | Alias<br>Description<br>Fully-qualified<br>Uninterpreted LU<br>Parallel session<br>AnyNet routing | LU name<br>name<br>s supported?             |                                  | [Entry Fi<br>[IYCQCTS5]<br>[]<br>[GBIBMIYA.IY<br>[]<br>YES<br>NATIVE | elds]<br>CQCTS5] 1.6 | +<br>+ |  |
| F1<br>F5<br>F9 | =Help<br>=Reset<br>=Shell                                                                         | F2=Refresh<br>F6=Command<br>F10=Exit        | F3=Cancel<br>F7=Edit<br>Enter=Do | F4=Li<br>F8=Im                                                       | st<br>age            |        |  |

Figure 15. IBM eNetwork Communications Server for AIX: Partner LU

## Define LU 6.2 Mode

- 1. Enter smitty sna from a command shell.
- 2. Select Configure SNA Resources.
- 3. Select Local Node Resources.
- 4. Select LU6.2 configuration.
- 5. Select LU6.2 Mode.
- 6. Select Add Mode.
- 7. Fill in the fields as indicated in Figure 16.

| Add Mode                                                                                                    |                                                   |                  |
|----------------------------------------------------------------------------------------------------|---------------------------------------------------|------------------|
| Type or select values in entry fields.<br>Press Enter AFTER making all desired cha                                                   | inges.                                            |                  |
| [TOP]<br>* Name<br>Description                                                                                                    | [Entry Fields]<br>[ <b>LU62PS] 7</b><br>[]        |                  |
| Session limits                                                                                                    |                                                   |                  |
| Maximum number of sessions<br>Initial session limit<br>Min con. winner sessions<br>Min con. loser sessions<br>Auto-activate sessions | [32767]<br>[8]<br>[4]<br>[4]<br>[4]               | #<br>#<br>#<br># |
| Receive pacing window                                                                                                    |                                                   |                  |
| Initial<br>Maximum                                                                                                    | [4]<br>[0]                                        | #<br>#           |
| Use default RU sizes?                                                                                                    | YES                                               | +                |
| If YES,                                                                                                    |                                                   |                  |
| Maximum RU size upper bound<br>Maximum RU size lower bound<br>[BOTTOM]                                                               | [4096]<br>[1024]                                  | #                |
| F1=Help F2=Refresh F<br>F5=Reset F6=Command F<br>F9=Shell F10=Exit E                                                                 | F3=Cancel F4=List<br>F7=Edit F8=Image<br>Enter=Do |                  |

Figure 16. IBM eNetwork Communications Server for AIX: Mode

In addition to the above definitions, our configuration requires a Partner LU 6.2 location definition for the CICS Universal Client for AIX to connect to the CICS Transaction Server for OS/390 across multiple LANs.

## **Define Partner LU 6.2 Location**

Note
 The information in this section is environment specific.

Depending on your configuration, you may need to carry out the following steps to define the Partner LU 6.2 location.

- 1. Enter smitty sna from a command shell.
- 2. Select Configure SNA Resources.
- 3. Select Local Node Resources.
- 4. Select LU 6.2 configuration.
- 5. Select Partner LU 6.2 Location.
- 6. Select Location By Link Station.
- 7. Fill in the fields as indicated in Figure 17.

| Location By Link Station                                                                    |                                            |                                  |                                                                                               |               |  |
|---------------------------------------------------------------------------------------------|--------------------------------------------|----------------------------------|-----------------------------------------------------------------------------------------------|---------------|--|
| Type or select values in entry fields.<br>Press Enter AFTER making all desired changes.     |                                            |                                  |                                                                                               |               |  |
| * Local LU name<br>Fully-qualified<br>Partner name con<br>Description<br>* Link station nar | partner LU name<br>itains wildcards?<br>ne |                                  | [Entry Fields]<br>[SC021281] <b>3</b><br>[GBIBMIYA.IYCQCTS5] <b>1</b><br>NO<br>[]<br>[HOST01] | . 6<br>+<br>+ |  |
|                                                                                             |                                            |                                  |                                                                                               |               |  |
| F1=Help<br>F5=Reset<br>F9=Shell                                                             | F2=Refresh<br>F6=Command<br>F10=Exit       | F3=Cancel<br>F7=Edit<br>Enter=Do | F4=List<br>F8=Image                                                                           |               |  |

Figure 17. IBM eNetwork Communications Server for AIX: Partner LU6.2

# Chapter 6. Testing your configuration

After you have installed and configured all relevant products for the sample configuration, we recommend that you:

- 1. Start the CICS Transaction Server for OS/390.
- 2. Activate the IBM eNetwork Communications Server for AIX resources in this sequence:
  - a. SNA
  - b. Node
  - c. SNA DLC
  - d. SNA Port
  - e. SNA Link Station
  - f. SNA Session

Enter smitty sna from a command shell and select **Manage SNA Resources** -> **Start SNA Resources** on the smitty screen. Figure 18 shows a screen to establish APPC sessions between the IBM eNetwork Communications Server for AIX and CICS Transaction Server for OS/390 in our configuration.

| Start an SNA S                                                       | ession                                       |                      |                                          |        |  |
|----------------------------------------------------------------------|----------------------------------------------|----------------------|------------------------------------------|--------|--|
| Type or select<br>Press Enter AF                                     | values in entry fie<br>TER making all desire | ds.<br>ed changes.   |                                          |        |  |
|                                                                      |                                              | [Entry Fields]       |                                          |        |  |
| Enter one of<br>Local<br>Local                                       | :<br>LU alias<br>LU name                     |                      | []<br>[SC021281] <b>3</b>                | +<br>+ |  |
| Enter one of:<br>Partner LU alias<br>Fully-qualified Partner LU name |                                              |                      | [] +<br>[GBIBMIYA.IYCQCTS5] <b>1</b> .   | 6 +    |  |
| * Mode name<br>Session polarity<br>CNOS permitted?                   |                                              |                      | [LU62PS] <b>7</b> +<br>POL_EITHER<br>YES | +<br>+ |  |
| F1=Help<br>F5=Reset                                                  | F2=Refresh<br>F6=Command                     | F3=Cancel<br>F7=Edit | F4=List<br>F8=Image                      |        |  |

Figure 18. IBM eNetwork Communications Server for AIX: session initiation

You can get APPC session status information through the smitty sna display (see Figure 24 on page 30).

The APPC sessions must be available before you start the CICS Universal Client for AIX.

- 3. Start the CICS Universal Client for AIX using the cicscli /s=cicsesa command. cicsesa is the CICS server name we defined in the client configuration (see Figure 8 on page 13).
- 4. Check the status of the CICS Universal Client, using the cicscli /l command (see Figure 19). The connection status to the CICS server should show "Available."

```
root@azov > cicscli /l
CCL8001I cicscli - CICS Client Control Program
CCL0002I (C) Copyright IBM Corporation 1994,1999. All rights reserved.
CCL8041I The CICS Client is using the following servers:
CCL8042I Server 'CICSESA' (using 'SNA' to 'CICSTS13') is available
root@azov >
```

Figure 19. CICS Universal Client for AIX: Client status

- 5. Issue the cicsterm /s=cicsesa command to install a terminal on the CICS Transaction Server for OS/390.
- 6. Run a CICS server transaction, for example, CEMT or CECI.

```
CEMT INQ CONNECTION (SC28)
```

```
STATUS: RESULTS - OVERTYPE TO MODIFY
Con(SC28) Net(SC02128I) Ins Acq Vta Appc
```

Figure 20. CICS TS Version 1.3: Display of Connection and Netname

# **Chapter 7. CICS Universal Client Telnet terminal support**

The sample configuration provides Telnet terminal support for the TN3270 clients. To start the CICS Client Telnet daemon on the client gateway, enter this command:

cicsteld -s=CICSESA -t=CEMT

The command starts a CICS Client Telnet daemon on the default port, 1436. All TN3270 requests from remote workstations to port 1436 will be routed to the CICSESA server (as defined in the client configuration see Figure 8 on page 13) and initiate the CEMT transaction.

On a remote AIX workstation, you can connect a TN3270 client, using this command:

tn3270 azov 1436 [-ext]

where azov is the TCP/IP hostname of the client gateway where the CICS Client Telnet daemon is running. If supported by your version of TN3270, specify -ext to enable extended data stream support.

On a remote Windows NT workstation, you can enter the same values in a GUI window (see Figure 21. Ensure that the **Extended Mode** checkbox is selected.

| Connect           |                |               | ×               |
|-------------------|----------------|---------------|-----------------|
| H <u>o</u> st:    | azov           | •             | OK              |
| <u>T</u> erminal: | 3278-2 24x80 💌 | Extended Mode | Cancel          |
| Port:             | 1436           | 2             | <u>D</u> efault |
| -HLLAPI Nam       | es             |               | <u>H</u> elp    |
| Short:            | Long:          |               |                 |
| 🗖 Enable Tr       | ace            |               |                 |
| File:             |                |               |                 |
|                   |                |               |                 |

Figure 21. Windows NT Workstation: TN3270 GUI panel

For the sample configuration we connected three remote workstations using TN3270. Figure 22 on page 26 shows the CICSTELD status log.

#### **CICS Universal Client Telnet terminal support**

root@azov > cicsteld -s=CICSESA -t=CEMT CCL6015I The CICS Client Telnet Daemon is starting. CCL61016I Press 'Q' to stop the program. CCL6109I Port: 1436 Users: 0 CCL6109I Port: 1436 Users: 1 CCL6108I Terminal with netname SC02128I installed for user 9.1.150.16. CCL6108I Port: 1436 Users: 2 CCL6118I Terminal with netname SC02128I installed for user 9.1.150.149. CCL6109I Port: 1436 Users: 3 CCL6118I Terminal with netname SC02128I installed for user 9.1.150.232.

Figure 22. CICS Client Telnet Daemon: Status Log

# **Chapter 8. Security implementation**

To provide the necessary security for your CICS regions, CICS Transaction Server for OS/390 uses the MVS SAF to route authorization requests to an External Security Manager, such as RACF, at appropriate points within CICS transaction processing. There are many types of security available, from transaction security to CICS resource security. The CICS Transaction Server for OS/390 provides the following security mechanisms for the APPC environment:

- Bind-time (or session) security prevents an unauthorized connection between CICS regions.
- Link security defines the authority of the remote system to access transactions or resources to which the connection itself is not authorized.
- User security checks that a user is authorized both to attach a transaction and to access all resources the transaction requires.

For CICS Universal Clients connecting to the CICS Transaction Server for OS/390, you may want to consider configuring link security.

#### Preparing link security for our sample configuration

For link security on incoming ECI, EPI, and CICSTERM requests, CICS Transaction Server for OS/390 needs the following settings in the SECURITY section of the connection definition for the client:

| SEcurityname | For example, HOLLING (RACF-authorized TSO ID)                                     |
|--------------|-----------------------------------------------------------------------------------|
| ATtachsec    | Verify                                                                            |
| Usedfltuser  | Yes, for signon incapable terminals;                                              |
|              | No, for signon incapable terminals, see<br>"Signon capable terminals" on page 28. |

In addition, you must specify SEC=YES as a SIT override.

#### Signon capable terminals

Security checking done in the server for transactions started at a signon capable terminal installed by a Client application does not depend on what is specified by the **ATtachsec** option for the connection representing the Client. Instead security checking depends on whether the user signs on while using the terminal.

If the user does not sign on, the Client installed terminal is associated with the default user defined for the server in the SIT. When a transaction is run, the security checks are carried out against this default user. A check is also done against the userid associated with the connection to see whether the Client itself has authority to access the resource.

When a user does sign on, the terminal is associated with the userid just authenticated. For transactions attempting to access reosurces, security checking is done against the userid associated with the connection and the signed-on user's userid.

It is recommended that the **Usedfltuser** parameter on the server connection definition is set to Yes if using signon capable terminals and to No if using signon incapable terminals.

#### Running CICS Universal Client applications with link security

To establish a connection between the CICS Universal Client and CICS Transaction Server for OS/390 issue the cicscli -s=*server* command as described in see "Chapter 6. Testing your configuration" on page 23. Link security is initiated when the first ECI, EPI, or CICSTERM request is made on a newly established connection.

# Chapter 9. Useful commands and utilities

You will find the commands discussed in this section useful during installation and configuration.

## Islpp -I "sna.\*" command

The lslpp command with a -1 "sna.\*" option indicates which version of IBM eNetwork Communications Server for AIX has been installed on your workstation (see Figure 23).

| <pre>#root@azov &gt; lslpp -l "sna.* Fileset</pre> | "¦pg<br>Level | State     | Description                    |
|----------------------------------------------------|---------------|-----------|--------------------------------|
| Path: /usr/lib/objrepos                            |               |           |                                |
| sna.anynet.base                                    | 5.0.0.0       | COMMITTED | AnyNet Base                    |
| sna.anynet.snaip                                   | 5.0.0.0       | COMMITTED | AnyNet APPC over TCP/IP        |
| sna.anynet.socksna                                 | 5.0.0.0       | COMMITTED | AnyNet Sockets over SNA        |
| sna.gw                                             | 5.0.0.0       | COMMITTED | SNA Gateway                    |
| sna.instdlc.token                                  | 5.0.0.0       | COMMITTED | Communications Server for AIX  |
|                                                    |               |           | Token Ring DLC Inclusion       |
|                                                    |               |           | Fileset                        |
| sna.lu0                                            | 5.0.0.0       | COMMITTED | Logical Unit 0 (LUO)           |
| sna.msg.en US.anynet.rte                           | 5.0.0.0       | COMMITTED | Anynet Messages - U.S. English |
| sna.msg.en_US.rte                                  | 5.0.0.0       | COMMITTED | SNA Base Messages - U.S.       |
|                                                    |               |           | English                        |
| sna.msg.en US.snapi                                | 5.0.0.0       | COMMITTED | SNAPI TP Development Tool -    |
| 5                                                  |               |           | U.S. English                   |
| sna.msg.en US.xsna                                 | 5.0.0.0       | COMMITTED | SNA X Tool Messages - U.S.     |
| <u>-</u>                                           |               |           | English                        |
| sna.rte                                            | 5.0.0.0       | COMMITTED | Communications Server Base     |
|                                                    |               |           | (LU1, LU2, LU3, LU6.2)         |
| sna, snani                                         | 5.0.0.0       | COMMITTED | Communications Server SNAPI TP |
| sug sug .                                          | 0.0.0.0       | 00        | development tool               |
| sna.toolkit.3270                                   | 5.0.0.0       | COMMITTED | APPC 3270 Emulator             |
|                                                    | 0.0.0.0       | 00        |                                |
| •                                                  |               |           |                                |

Figure 23. Result of Islpp -I "sna.\*" command

#### **APPC** session status

To confirm the number of APPC sessions:

- 1. Enter smitty sna from a command shell.
- 2. Select Manage SNA Resources.
- 3. Select Display SNA Resources.
- 4. Select Display Session Information.
- 5. Select Display LU 6.2 Sessions.
- 6. Select Display LU 6.2 Session Status.

## Useful commands and utilities

Figure 24 shows the status of the APPC sessions.

| COMMAND STATUS         Command: OK       stdout: yes       stderr: no         Before command completion, additional instructions may appear below.                                                                                                    | COMMAND STATUS         Command: OK       stdout: yes       stderr: no         Before command completion, additional instructions may appear below.                                                                                                    |                     |                     |                       |                                        |                    |                                     |         |
|----------------------------------------------------------------------------------------------------|----------------------------------------------------------------------------------------------------|---------------------|---------------------|-----------------------|----------------------------------------|--------------------|-------------------------------------|---------|
| Command: OK stdout: yes stderr: no<br>Before command completion, additional instructions may appear below.<br>LU LU alias Machine Partner LU Mode Session Count<br>SC021288 SC021281 GBIBMIYA.IYCQCTS5 LU62PS 8 Sessions<br>GBIBMIYA.IYCQCTS5 SNASVCMG 1 Session | Command: OK stdout: yes stderr: no<br>Before command completion, additional instructions may appear below.<br>LU<br>LU LU alias Machine Partner LU Mode Session Count<br>SC021288 SC021281 GBIBMIYA.IYCQCTS5 LU62PS 8 Sessions<br>GBIBMIYA.IYCQCTS5 SNASVCMG 1 Session<br>F1= |                     |                     | CO                    | MMAND STATUS                           |                    |                                     |         |
| Before command completion, additional instructions may appear below.<br>LU LU alias Machine Partner LU Mode Session Count<br>SC02128 SC02128 SC02128 GBIBMIYA.IYCQCTS5 LU62PS 8 Sessions<br>GBIBMIYA.IYCQCTS5 SNASVCMG 1 Session                                 | Before command completion, additional instructions may appear below.<br>LU LU alias Machine Partner LU Mode Session Count<br>SC02128 SC02128 SC02128 GBIBMIYA.IYCQCTS5 LU62PS 8 Sessions<br>GBIBMIYA.IYCQCTS5 SNASVCMG 1 Session<br>F1=                                       | Command:            | 0K                  | stdout                | : yes stde                             | err: no            |                                     |         |
| LU LU alias Machine Partner LU Mode Session Count<br>SC02128 SC02128 SC02128 GBIBMIYA.IYCQCTS5 LU62PS 8 Sessions<br>GBIBMIYA.IYCQCTS5 SNASVCMG 1 Session                                                                                                    | LU LU alias Machine Partner LU Mode Session Count<br>SC02128 SC02128 SC02128 GBIBMIYA.IYCQCTS5 LU62PS 8 Sessions<br>GBIBMIYA.IYCQCTS5 SNASVCMG 1 Session<br>F1=                                                                                                    | Before co           | mmand comp          | oletion, ad           | ditional instruction                   | ns may appe        | ar below.                           |         |
| SC02128 SC02128 Inactive<br>SC02128I SC02128I GBIBMIYA.IYCQCTS5 LU62PS 8 Sessions<br>GBIBMIYA.IYCQCTS5 SNASVCMG 1 Session                                                                                                    | SC02128 SC02128 Inactive<br>SC02128I SC02128I GBIBMIYA.IYCQCTS5 LU62PS 8 Sessions<br>GBIBMIYA.IYCQCTS5 SNASVCMG 1 Session<br>F1=                                                                                                    | LU                  | LU alias            | Machine               | Partner LU                             | Mode               | Session Count                       | LU      |
|                                                                                                    | F1=                                                                                                    | SC02128<br>SC02128I | SC02128<br>SC02128I |                       | GBIBMIYA.IYCQCTS5<br>GBIBMIYA.IYCQCTS5 | LU62PS<br>SNASVCMG | Inactive<br>8 Sessions<br>1 Session | SC02128 |
|                                                                                                    |                                                                                                    |                     |                     |                       |                                        |                    |                                     |         |
|                                                                                                    |                                                                                                    |                     |                     |                       |                                        |                    |                                     |         |
|                                                                                                    |                                                                                                    | F1=Help<br>F8=Image | ×+                  | F2=Refres<br>F9=Shell | h F3=Cancel<br>F10=Exit                |                    | F6=Command<br>/=Find                |         |
| F1=Help F2=Refresh F3=Cancel F6=Command<br>F8=Image F9=Shell F10=Exit /=Find<br>n=Find Next                                                                                                    | F1=Help F2=Refresh F3=Cancel F6=Command<br>F8=Image F9=Shell F10=Exit /=Find                                                                                                    | n-rinu we           | ΧL                  |                       |                                        |                    |                                     |         |

Figure 24. IBM eNetwork Communications Server for AIX Version 5.0: session status

# **Appendix. Trademarks**

The following terms are trademarks of International Business Machines Corporation in the United States, or other countries, or both:

| Anynet | CICS   |
|--------|--------|
| IBM    | OS/390 |
| VTAM   |        |

Java, and all Java-based trademarks and logos are trademarks of Sun Microsystems, Inc. in the United States, or other countries, or both.

Other company, product, and service names may be trademarks or service marks of others.

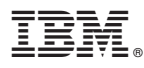

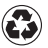

Printed in the United States of America on recycled paper containing 10% recovered post-consumer fiber.